## PROCEDIMENTO PARA SOLICITAÇÃO DE ACESSO ATRAVÉS DO SGA

Acessar a página do SIPEN através do Link: http://10.200.96.17:8080/sipen/acesso/index

O Sipen também pode ser acessado através da página de convênios do PJERJ, no seguinte caminho: Acesse o site do TJ. Na página de inicial do TJ, clique em Convênios PJERJ. Em seguida, todos os convênios ficarão listados do lado direito da tela. Localize a "logo" do sistema Sipen e, abaixo dela, clique em "Acessar Serviço".

Na tela inicial do sistema, clique em " Clique aqui para solicitar acesso ao SIPEN". Em seguida clique em "Acessar SGA". (Vide tela abaixo)

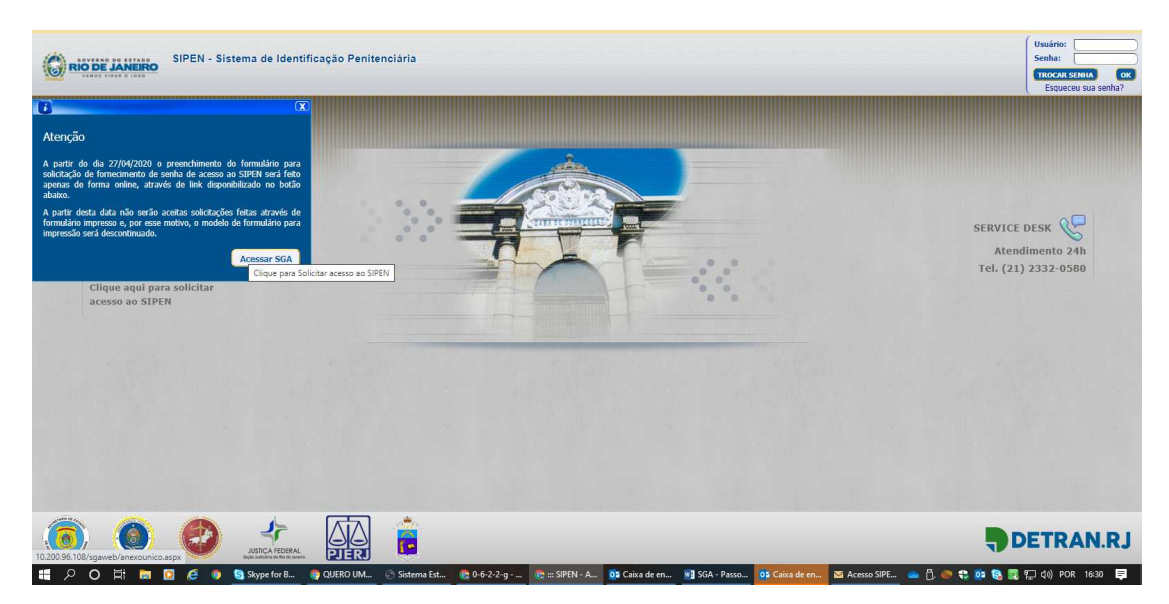

Neste momento, deverá aparecer a tela inicial de acesso ao SGA-web (Sistema de Gestão de Acesso), através da qual o interessado irá encaminhar sua solicitação de cadastro.

| ESGA, web                                   | Versio: 2.3                                                                                                    | .5.3 |
|---------------------------------------------|----------------------------------------------------------------------------------------------------|------|
| Sistema de Gestão de Acesso                 |                                                                                                    |      |
| SOLICITAR ACESSO                            | Bem-vindo ao SGA - Sistema Gestão de Acesso.                                                                                                    |      |
| RG - Emitido no Estado do Rio de<br>Janeiro | Este sistema tem como finalidade a habilitação de acesso às bases do SEI - Sistema Estadual de Identificação.                                                                                                    |      |
|                                             | Funções do SGA-Web:                                                                                                    |      |
| Solicitar Cadastro                          | -> Solicitar a inclusão no cadastro de operadores do SEI;<br><u>Atoridan</u><br>Tenha em mãos a sus careiros de identidade emitida gelo DETRAH-RJ ou IIPP-RJ para solicitação do primeiro<br>cadastramento, pois será necessão indicar informaçãos que estão impressas no seu documento. |      |
| Acompanhar Solicitação                      | -> Solicitar recadastramento de acesso ao SEI;                                                                                                    |      |
|                                             | -> Acompanhar a solicitação de cadastramento ou recadastramento;                                                                                                    |      |
|                                             | -> Atualizar o cadastro pessoal, principalmente o seu e-mail.                                                                                                    |      |
|                                             | Funções disponíveis apenas para usuários com perfil de validação:                                                                                                    |      |
|                                             | -> Autorizar/reprovar solicitações de cadastramento ou recadastramento;                                                                                                    |      |
|                                             | -> Desativar usuários que não exercem mais função no setor/órgão de trabalho.                                                                                                    |      |
|                                             | Sistema Estadual de Identificação<br>DETRAN- RJ                                                                                                    |      |
|                                             |                                                                                                    |      |

Nesta tela, preencha o campo "RG – Emitido no Estado do Rio de Janeiro" com o número do seu RG, sem pontos ou traços.

Em seguida clique em "Solicitar Cadastro"

|                                                                                                    |                                                                                                    | DETRANK!                                                                                                    |
|----------------------------------------------------------------------------------------------------|----------------------------------------------------------------------------------------------------|----------------------------------------------------------------------------------------------------|
| stramento de Usuario                                                                                                    | - Anexo Unico                                                                                                    |                                                                                                    |
| F0T0                                                                                                    | DADOS PESSOAIS<br>IC.* Criste Crister<br>Surger Criste Crister<br>Surger Crister<br>Surger Crister<br>T-rest Destructional ou Certe                                                                                                    |                                                                                                    |
|                                                                                                    | CCAL DE TRABALHU<br>Orgina<br>(TSR) - Filhannal De Juetica Do Rio Sei Jamerro<br>Tractore<br>Tractore                                                                                                    | - Piltrar Linga                                                                                                    |
|                                                                                                    | Centropie d'Annue Convenience Convenience | ~                                                                                                    |
| 01550                                                                                                    |                                                                                                    |                                                                                                    |
| Tura de actuel 4<br>Contra Cathelinas<br>Cathelinas<br>Cathelinas                                                                                                    | Justificative*                                                                                                    |                                                                                                    |
| CÓDIGO PENAL BRAS                                                                                                    | ILEIRO                                                                                                    |                                                                                                    |
| CÓDIGO PENAL BRAS<br>DIVULTACÃO DE DEGREDO<br>Art. 210 E 194 - Divultante en<br>distributo de Catalita e a distributo<br>de la catalita e a distributo<br>INIERIÇÃO DE DADOS FALL<br>Art.321-A - Distributo functiona                                                                                                    | ILEERO<br>9<br>19 justa causa, informações agrinase ou reservadas, assum definicas em Lei, contratas ou sián nos subienas de informações<br>19 dema a multi-<br>19 dema a formal de <b>Licentificações</b><br>15 o Automática Automática, a reación de Gasea Teleca, adema su Autor rocessiammente itadeos cometas pos ademina emb                                                                                                    | ne banco de Galos da Agronostração Público: Pere-<br>matizados au banco de isposi de Agroinistração Púb                                                                                                    |
| CÓDIGO PENAL BRAS<br>DIVULTACÃO OE SEGREDO<br>Ass.133 E 34 Divultan en<br>alternigio no Carlos a futuro<br>transmissiona a la companya de<br>art.312.4 - Disembar no tento<br>avas e artes a la companya de artes<br>no contracto de artes<br>avas e endo.                                                                                                    | TLEIRO<br>m suta causa, información opiniste ou nonrvanan, seum putinizas em Lei, contese ou mán nos estermas de información<br>is de suta emais<br>en esta esta esta esta esta esta esta esta                                                                                                    | ou tanco de datos da Acrimitidação Fública: Pene-<br>matitados au bance es casos de Acrimitativação Púb<br>moto: Rena - Ordenção de 3 (10%) resea a 3(10%)<br>es gene 6 documentado.                                                                                                    |
| CÓDIGO PENAL BRAS<br>DIVULGAÇÃO OF REGREDO<br>AS-123 E 1º4 - Divulga (m<br>astrongen de 7000) a digutad<br>de construction de construc-<br>nome de la construction de constru-<br>tion de construction de constru-<br>tion de construction de constru-<br>tion de construction de constru-<br>tion de construction de constru-<br>dent de construction de constru-<br>dent des constructions de construc-<br>dent des constructions de construc-<br>dent des constructions de construc-<br>ción des constructions de construc-<br>portage and busiles "Paragerand busiles". Paragerand busiles "Paragerand busiles" "Paragerand busiles" "Paragerand busiles" de construc-<br>tion des constructions de constructions de<br>Paragerand busiles "Paragerand busiles" "Paragerand busiles" "Paragerand b                                                                                                    | TLEIRO                                                                                                    | ou banco de Galos da Administração Público: Pene-<br>matizarios au banco es comos de Administração Púb-<br>torio: Rena - Ordenção do 3 (milo) Resea a 3(dois)<br>as peno é administração.<br>Ser dese aor asorta, com fim as presumpe distaba-<br>e a resultação do 10(ante a 10(dois) administração<br>as registrações (10(a) a 10(dois) administração da seria garter.                                                                                                    |
| CÓDIGO PENAL BRAS<br>DIVULSACÃO OF SEGREDO<br>Ast.133 § 3% - Divulgar im<br>altrangum de June 1 a distante<br>art.314 (Sector 1) a distante<br>de la constante de la constante<br>art.314 (Sector 1) a distante<br>art.316 (Sector 1) a distante<br>art.316 (Sector 1) a distante<br>art.316 (Sector 1) a distante<br>art.316 (Sector 1) a distante<br>art.317 (Sector 1) a distante<br>art.317 (Sector 1) a dista                                                                                                    | ELETRO                                                                                                    | ou tanco de datos da Acrimitidos de Fúblico: Pene-<br>matitados au banco de como de Acrimitativação Público:<br>Instein Rena - Ordenção de 3 (11%) reseas a 3(20%)<br>ou pena é administrativa.<br>La desa de escrita, com<br>el resultato de 11(201) a (11%) años a Academica datos<br>e a resultato col, aumente se à pena da seata parte.                                                                                                    |
| CÓDIGO PENAL BRAS<br>DIVULGAÇÃO OF REGREDO<br>AS-123 E 1º4 - Divulga (m<br>astronome de la construction<br>antiparte de la construction<br>de la construction de la construc-<br>tion de la construction de la construc-<br>tion de la construction de la construc-<br>de la construction de la construc-<br>de de la construction de la construc-<br>de de la construction de la construc-<br>de de la construction de la construc-<br>tion de la construction de la construc-<br>de de la construction de la construc-<br>de de la construction de la construc-<br>tion de la construction de la construc-<br>tion de la construction de la construc-<br>tion de la construction de la construc-<br>tion de la construction de la construc-<br>tion de la construction de la construc-<br>ción de la construction de la construc-<br>tion de la construction de la construc-<br>tion de la construction de la construc-<br>tion de la construction de la construc-<br>tion de la construction de la construction<br>de la construction de la construction de la construction<br>de la construction de la construction de la construction<br>de la construction de la construction de la construction<br>de la construction de la construction de la construction<br>de la construction de la construction de la construction<br>de la construction de la construction de la construction<br>de la construction de la construction de la construction<br>de la construction de la construction<br>de la construction de la construction<br>de la construction de la construction<br>de la construction de la construction<br>de la construction de la construction de la construction<br>de la construction de la construction de la construction<br>de la construction de la construction<br>de la construction de la construction<br>de la construction de la construction<br>de la construction de la construction<br>de la construction de la construction<br>de la construction de la construction<br>de la construction de la construction<br>de la construction de la construction<br>de la construction de la construction<br>de la construction de la construction<br>de la construction de la construction<br>de la construction de la construction<br>de la construction                                                                                                    | Destination de la construcción de la construcción de la construcc     | ou banco de Galos da Administração Pública: Pene-<br>matizarios su banco de contes de Administração Púb-<br>tente: Rena - Ordenção de 3 (milo) Heses a 3(deix)<br>es pene é administração.<br>Se dese sur aserta, com ten se presuntes distab-<br>es resultado estiluyes a situação piente é multa se e<br>es resultado estiluyes a situação piente a multa se e<br>es respublito toria, aumente se à pene da serta perter<br>mesos a deix ameso, ou multo, se o falo adente parter<br>mesos a deix ameso, ou multo, se o falo adente constitu-<br>mento e deix ameso, ou multo, se o falo adente constitu-<br>nos falos a amesos de penesas tão adente constitu-<br>nos a terminas a adente de penesas taba adente aconstitu-<br>tores e constituição adentes multo constituição adentes a                                                                                                    |
| CÓDIGO PENAL BRAS<br>DIVULSAÇÃO OF DEGRADO<br>Astala E JA - Divueção en<br>activação de DEGRADO<br>Astala E JA - Divueção en<br>activação de DEGRADO<br>Astala E JA - Diserve to tendra<br>companya en activação<br>de DEGRADO<br>NOTIFICAÇÃO DE OLOCITA<br>Astala - S<br>Astala - S<br>Astala - | Destination of the second second     | ou banca de dadas da Administração Pública: Pene-<br>matizarios su benca eo como de Administração Púb-<br>mete: Rena - Ordenção do 3 (mão) Resea a 3(daio)<br>na gen é administração.<br>Se dese ator sucrea, com for se presumpsi diseño<br>e remachio do Elizaria a Túrica (más) Mere a Autoria da<br>e remachio estar a comunitaria e a presaria da serta gente<br>na regolito com a seria da serta gente.<br>Presente a sinte antes, com multo, se o forma da serta gente.<br>Presente a sinte antes, com multo, se o forma da serta gente.<br>Presente a sinte antes, com multo, se o forma da serta gente.<br>Presente a sinte antes, com multo, se o forma da serta gente.<br>Presente a sinte antes, com multo, se o forma da serta gente.<br>Presente a sinte antes, com multo, se o da serta gente.<br>Presente a sinte antes da serta da da serta gente e<br>presente a sinte antes da serta gente a serta da da serta da da serta da serta da da serta da da da da da da da da da da da da da |

A tela de cadastro do SGA será disponibilizada, para que o usuário preencha obrigatoriamente os seguintes campos:

RG: Preenchido automaticamente pelo sistema

Matrícula: Deve ser preenchido sem traços. Ex: 0126785

CPF: Deve ser preenchido pelo interessado

NOME: Deve ser preenchido pelo interessado

ÓRGÃO: Deve ser selecionada a opção "TJRJ – Tribunal de Justiça do Rio de Janeiro"

**FUNÇÃO**: Deve ser selecionada a opção inerente ao cargo do interessado (ex: Analista Judiciário, Técnico Judiciário....)

No campo ACESSO, ficam disponibilizados, além do sistema SIPEN, os sistemas SEI Criminal e SEI Civil. Deverá ser marcada as opções referentes aos sistemas nos quais há interesse no cadastramento, a saber:

( ) **CIVIL** – Esta opção deve ser marcada para solicitação de acesso ao Cadastro Civil do SEI (SEI Civil)

( ) **CRIMINAL** - Esta opção deve ser marcada para solicitação de acesso ao Cadastro Criminal do SEI (SEI Criminal – Acesso à Folha de Antecedentes Criminais)

( ) **SIPEN** - Esta opção deve ser marcada para solicitação de acesso ao SIPEN (Local de Acautelamento de Presos, Agendamento de Presos para Audiência, etc)

( ) SIIAD – AINDA NÃO ESTÁ LIBERADO A POSSIBILIDADE DE SOLICITAÇÃO DE ACESSO AO SIIAD ATRAVÉS DO SGA

<u>É importante lembrar que podem ser marcadas simultaneamente mais de uma opção de cadastro.</u>

**JUSTIFICATIVA**: O campo Justificativa deverá ser preenchido pelo interessado com os motivos pelos quais o acesso deva ser concedido.

Para finalizar o envio da solicitação de cadastro, o interessado deve marcar o botão:

DECLARO SEREM VERDADEIRAS AS INFORMAÇÕES PRESTADAS, ESTANDO CIENTE DO QUE ESTABELECEM OS ART.153, 313-A, 313-B, 299, 325 E 327 DO CÓDIGO PENAL.

Em seguida deve clicar em "Solicitar".

**ATENÇÃO**: Após o envio pelo SGA, a solicitação de cadastro deve ser ratificada através de e-mail para <u>cgjseiac@tjrj.jus.br</u>, <u>com cópia para o e-mail do magistrado responsável</u>, solicitando o cadastro no sistema (**Deve ser informado os sistemas que foram solicitados**), com envio dos seguintes dados: NOME, RG, CPF, MATRÍCULA, CARGO, FUNÇÃO, EMAIL INSTITUCIONAL E LOTAÇÃO. Vale lembrar que o sistema SGA, antes de o interessado concluir a solicitação de cadastro, informa acerca da necessidade de que o pedido seja ratificado através de e-mail.

OBSERVAÇÃO 1: O SGA só deve ser utilizado para solicitações de cadastramento (quando o interessado não possui cadastro no sistema.

OBSERVAÇÃO 2: Nos casos de RECADASTRAMENTO (quando o usuário já possui cadastro mas está com acesso inativo), a solicitação <u>não pode</u> ser realizada pelo SGA.

Nos casos de **Recadastramento**, o usuário deve encaminhar mensagem para <u>cgjseiac@tjrj.jus.br</u>, com cópia para o endereço eletrônico do magistrado responsável, informando os seguintes dados: NOME, RG, CARGO E LOTAÇÃO.